# Verwendung der MAC ACL für Layer-2-Kontrollrahmen auf Catalyst Switches der Serie 4500

#### Inhalt

Einführung Problem Lösung

## Einführung

In diesem Dokument wird das Verhalten der MAC Access Control List (MAC ACL) auf der Kontrollebene (nicht IP-Datenverkehr) auf Catalyst Switches der Serie 4500 beschrieben. MAC ACL kann verwendet werden, um Nicht-IP-Datenverkehr in einem VLAN und einem physischen Layer-2-Port (L2) zu filtern.

Weitere Informationen zu den unterstützten Nicht-IP-Protokollen im erweiterten MAC-Zugriffslisten-Befehl finden Sie in der Cisco IOS® Befehlsreferenz für den Catalyst Switch der Serie 4500.

## Problem

Nehmen wir an, diese Konfiguration:

```
mac access-list extended udld
  deny any host 0100.0ccc.cccc
  permit any any
!
interface GigabitEthernet2/4
  switchport mode trunk
  udld port aggressive
  mac access-group udld in
!
```

**Hinweis**: Diese ACL verweigert keinen L2-Steuerungsebenen-Datenverkehr wie CDP/UDLD/VTP/PAgP-Frames mit Ziel-MAC = 0100.0ccc.cccc, der in die Schnittstelle GigabitEthernet2/4 eingeht.

Auf Catalyst Switches der Serie 4500 gibt es eine systemeigene integrierte Zugriffskontrollliste, die den Datenverkehr der L2-Kontrollebene an die CPU überträgt. Diese hat Vorrang vor einer benutzerdefinierten Zugriffskontrollliste, um diesen Datenverkehr zu klassifizieren. Eine benutzerdefinierte Zugriffskontrollliste erfüllt diesen Zweck also nicht. Dieses Verhalten ist spezifisch für die Catalyst 4500-Plattform, da andere Plattformen möglicherweise unterschiedliche Verhaltensweisen haben.

## Lösung

Diese Methode kann verwendet werden, um den Datenverkehr am Eingangsport oder an der CPU zu verwerfen, wenn dies erforderlich ist.

**Vorsicht**: Die Schritte hier sind dazu gedacht, alle Frames, die das Ziel MAC = 0100.0ccc.cccc haben, die auf einer bestimmten Schnittstelle eintreffen, zu verwerfen. Diese MAC-Adresse wird von UDLD/DTP/VTP/Pagp Control Plane Protocol Data Units (PDUs) verwendet.

Wenn das Ziel darin besteht, diesen Datenverkehr zu kontrollieren und ihn nicht vollständig zu verwerfen, ist eine Kontrollebenenüberwachung eine bevorzugte Lösung. Weitere Informationen finden Sie unter Konfigurieren der Control Plane Policing für Catalyst 4500.

Schritt 1: Aktivieren von Control-Packet Quality of Service (QoS) für cdp-vtp:

Catalyst4500(config)#qos control-packets cdp-vtp Dieser Schritt generiert eine vom System generierte ACL:

```
Catalyst4500#show run | begin system-control
```

```
mac access-list extended system-control-packet-cdp-vtp
permit any host 0100.0ccc.cccc
```

**Hinweis**: Anstelle der zuvor generierten, vom System definierten ACL kann auch eine benutzerdefinierte MAC ACL (wie hier gezeigt) verwendet werden. Verwenden Sie entweder eine vom System generierte oder eine benutzerdefinierte ACL, um Ternary Content Addressable Memory (TCAM)-Ressourcen zu speichern.

```
mac access-list extended udld
  permit any host 0100.0ccc.cccc
```

Schritt 2: Erstellen Sie eine Klassenzuordnung, um den Datenverkehr, der auf diese ACL trifft, abzugleichen:

Catalyst4500(config)#class-map cdp-vtp Catalyst4500(config-cmap)#match access-group name system-control-packet-cdp-vtp Catalyst4500(config-cmap)#end Catalyst4500# Schrift 3: Erstellen Sie eine Richtlinienzuordnung und einen Richtlinienverkehr, de

Schritt 3: Erstellen Sie eine Richtlinienzuordnung und einen Richtlinienverkehr, der mit der Klasse für Schritt 2 übereinstimmt. Die Aktion gilt für "drop" und "überschreiten" = Drop:

Catalyst4500(config)#policy-map cdp-vtp-policy Catalyst4500(config-pmap)#class cdp-vtp Catalyst4500(config-pmap-c)#police 32000 conform-action drop exceed-action drop Catalyst4500(config-pmap-c-police)#end Catalyst4500# Schritt 4: Wenden Sie die Richtlinienzuweisung für eingehenden Datenverkehr an den L2-Port an,

an dem dieser Datenverkehr verworfen werden muss:

```
Catalyst4500(config)#int gigabitEthernet 2/4
Catalyst4500(config-if)#service-policy input cdp-vtp-policy
Catalyst4500(config-if)#end
!
interface GigabitEthernet2/4
switchport mode trunk
udld port aggressive
service-policy input cdp-vtp-policy
end
```

Ähnliche, vom System generierte ACLs können für andere L2-Kontrollrahmen verwendet werden, falls sie überwacht oder verworfen werden müssen. Weitere Details und wie im Bild dargestellt finden Sie in der <u>QoS</u> des <u>Layer-2-Steuerungspakets</u>.

```
Catalyst4500(config)#qos control-packets ?
bpdu-range Enable QoS on BPDU-range packets
cdp-vtp
                  Enable QoS on CDP and VTP packets
eapol
                  Enable QoS on EAPOL packets
                   Enable QoS on LLDP packets
lldp
protocol-tunnel Enable QoS on protocol tunneled packets
sstp
                    Enable QoS on SSTP packets
 <cr>
Type of Packet that the Feature is Enabled On
                                                            Range of Address the Feature Acts On
BPDU-range
                                                            0180.C200.0000 BPDU
                                                            0180.C200.0002 OAM, LACP
                                                            0180.C200.0003 EAPOL
CDP-VTP
                                                            0100.0CCC.CCCC
SSTP
                                                            0100.0CCC.CCCD
LLDP
                                                            0180.C200.000E
```